#### MacOSX 版

# インターネット接続のための DNS 設定マニュアル ≪ルータ設定不可の場合の回避方法≫

## はじめに

本来、インターネットの出入り口となるルータ側で一括 して「DNS を自動取得」の設定を行うことが望ましいので すが、ルータにログイン出来ない等の理由で設定確認・ 変更が困難な場合は、パソコン側で新 DNS サーバの IP アドレスを手動設定し、DNS サーバの停止によるトラブ ルを事前に予防することが出来ます。

(ルータの設定情報よりもパソコン側で手動設定された DNS サーバを優先参照するためです。)

※同一ネットワーク内の全パソコンで必要な作業です。

利用停止 DNS サーバ : 210.224.163.3 利用停止 DNS サーバ : 210.224.163.4

## 設定画面の表示

 パソコンの 左上のアップルメニュー"システム環境 設定"をクリックします。

| 3 | Finder   | ファイル   | 編集  | 表示 |
|---|----------|--------|-----|----|
| E | の Mac に  | ついて    |     |    |
| У | フトウェフ    | マ・アップテ | r−ト | 8  |
| A | op Store |        |     |    |
| シ | ステム環境    | 観定     |     |    |
| D | ock      |        |     | •  |
| ネ | ットワーク    | 7環境    |     | •  |
| 最 | 近使った項    | 目      |     | •  |

# ② "ネットワーク" をクリックします。

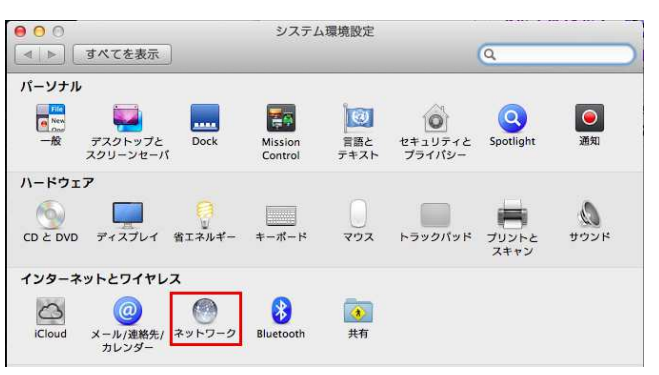

### ③ "Ethernet"を選択し、"詳細"をクリックします。

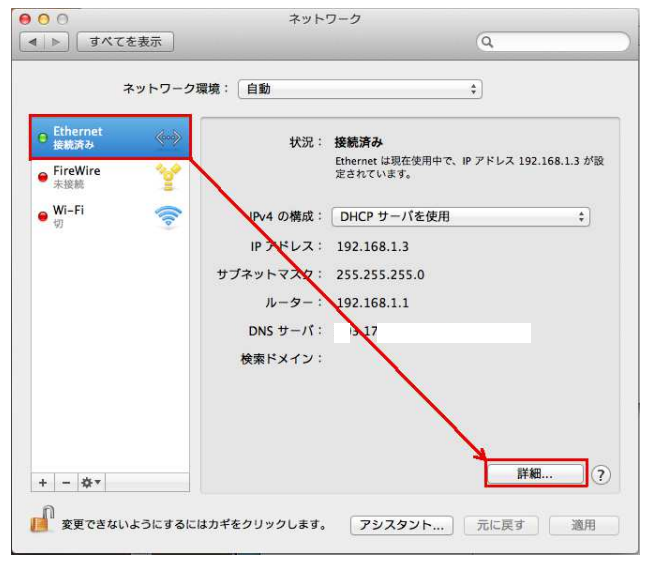

# ④ "DNS" をクリックします。

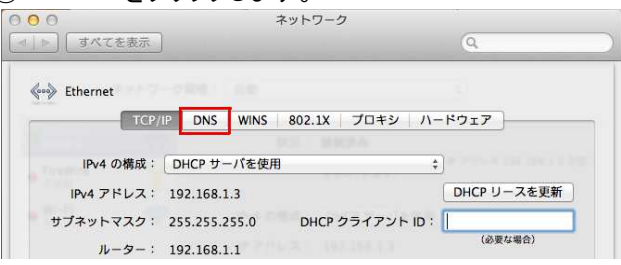

# DNS 設定の変更

- ⑤ "DNS サーバ"の欄に新 DNS サーバのアドレスを入 力します。
  - 新 DNS サーバ : 202. 216. 224. 38
- 新 DNS サーバ : 202. 216. 229. 38

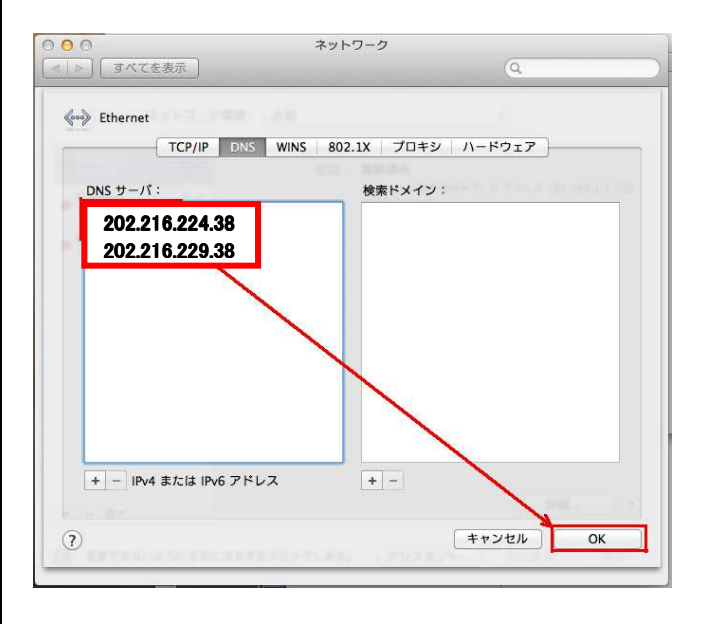

### 入力後、"OK"をクリックすると、設定は完了です。